# Full Text Finder

# GPS für Ihr Literaturangebot:

Nahtlose Verlinkung zum Volltext mit nur einem Klick

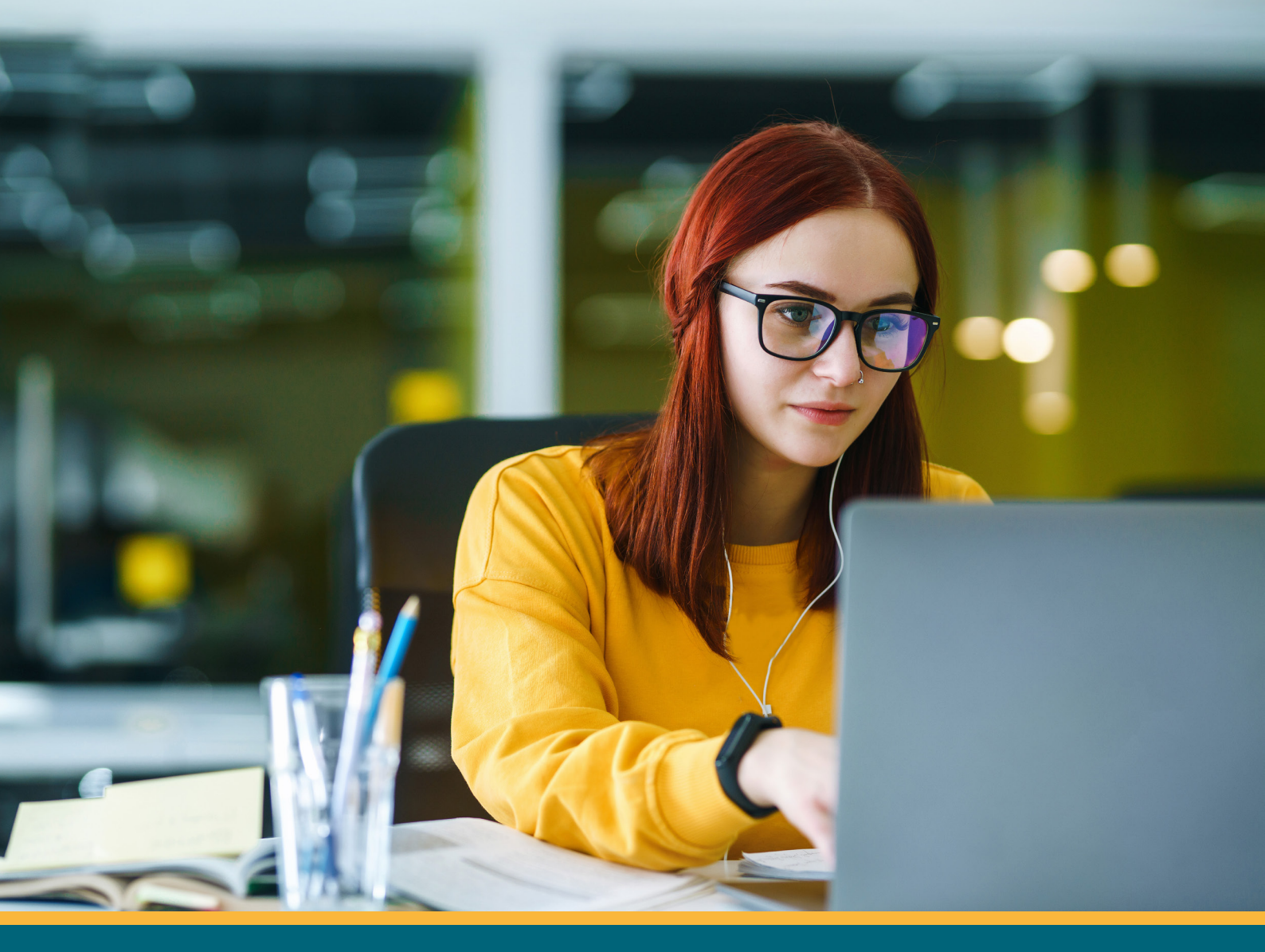

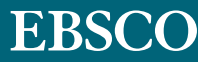

Wie umfangreich oder gut das Literaturangebot Ihrer Bibliothek ist, hängt u. a. mit der Vielzahl der abonnierten Quellen zusammen. Es hängt aber nicht zwingend nur davon ab:

Ist den Nutzer:innen bekannt, welche Inhalte vorhanden sind und wo sie zu finden sind? Wissen Nutzer:innen, wie sie zu einem Aufsatz oder Dokument gelangen? Ist die Verbindung zwischen einer Fundstelle und dem Weg zum Volltext klar?

Es stellt sich kurzum die Frage: Sind Nutzer:innen in der Lage, das Portfolio zu überblicken und vollends auszuschöpfen?

Mit EBSCOs Verlinkungstechnologie **Full Text Finder (FTF)** gelangen Ihre Nutzer:innen direkt zu den Fachartikeln im Volltext, ganz unabhängig davon, wo sich diese befinden — in abonnierten Datenbanken, Zeitschriften, Open-Access-Ressourcen oder anderen Quellen.

### **Zwei Beispiele**

#### **Beispiel 1:**

Ihre Nutzer:innen haben in der Datenbank Business Source recherchiert. In der Ergebnisliste finden sie fünf Artikel, die sie lesen und zitieren möchten. Vier davon liefert Business Source im Volltext, für den fünften Aufsatz stellt die Datenbank zwar die Fundstelle und den Abstract, aber leider keinen Volltext bereit.

 Peer-reviewed Wissenschaftl. Zeitschrift
 Accelerating Massively Distributed Deep Learning Through Efficient Pseudo-Synchronous Update Method.
 Von: Wen, Yingpeng; Qiu, Zhilin; Zhang, Dongyu; +3 weitere • In: International Journal of Parallel Programming, Jun2024 • Business Source Ultimate
 In recent years, deep learning models have been successfully applied to large-scale data analysis, including image classification, video caption, natural language processing, etc. Large-scale data analyses take advantage of parallel computing to accelera... Mehr anzeigen Themen: Natural language processing: Parallel programming; Deep learning: Image recognition (Computer vision): +1 weitere

Die Zeitschrift *International Journal of Parallel Programming* steht Ihnen über den Springer-DEAL-Vertrag zur Verfügung, der Volltext steht auf *SpringerLink* bereit.

Kennen Ihre Nutzer:innen Springer-DEAL? Wie kommen Ihre Nutzer:innen zum Aufsatzvolltext? Mit **Full Text Finder** gelangen Ihre Nutzer:innen mit nur einem Klick vom Treffer in der Datenbank zum Volltext auf *SpringerLink*.

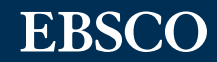

Unter dem Reiter "Zugriffsoptionen" wird der Button "verknüpfter Volltext" angezeigt, der die Nutzer:innen direkt zum Volltext führt:

| 🤣 Peer-reviewed   Wissenschaftl. Zeitschrift                                                                                                    |                                                                      |                                                                                                    |                                 |
|----------------------------------------------------------------------------------------------------|----------------------------------------------------------------------|----------------------------------------------------------------------------------------------------|---------------------------------|
| Accelerating Massively Distributed Dee                                                                                                    | ep Learning Througl                                                  | International Journal of Parallel Programming (2024) 52:125–146<br>https://doi.org/10.1007/s10766-023-00759-4                                             |                                 |
| Pseudo-Synchronous Update Method.                                                                                                    |                                                                      |                                                                                                    |                                 |
| In recent years, deep learning models have been succe<br>image classification, video caption, <b>natural language p</b>                                           | essfully applied to large-scale<br><b>rocessing</b> , etc. Large Meh | Accelerating Massively Distributed Deep Le<br>Efficient Pseudo-Synchronous Update Met                                                                     | arning hod                      |
| Themen: Natural language processing; Par<br>(Computer vision); Statistical smoothing                                                                              | rallel programming; Deep le                                          | Yingpeng Wen <sup>1</sup> · Zhilin Qiu <sup>1</sup> · Dongyu Zhang <sup>1</sup> · Dan<br>Liang Lin <sup>1</sup>                                           | Huang <sup>1</sup> • I          |
| Programming Veroffentlicht in: International journal of Parallel Pro<br>Datenbank: Business Source Ultimate<br>Von: Wen, Yingpeng: Qiu, Zhilin; Zhang, Dongyu; Hu | iang, Dan; Xiao, Nong: Lin, Liang                                    | Received: 26 August 2022 / Accepted: 6 September 2023 / Published onli<br>© The Author(s), under exclusive licence to Springer Science+Business M<br>2023 | ine: 13 Noven<br>edia, LLC, par |
| Zugriffsoptionen V Details anzeigen                                                                                                    |                                                                      | Abstract<br>In recent years, deep learning models have been succe<br>data analysis, including image classification, video ca                              | ssfully ap<br>aption, nat       |
| View record at Springer                                                                                                    |                                                                      | cessing, etc. Large-scale data analyses take advanta<br>accelerate the speed of model training, in which data                                             | ge of para<br>parallelis        |
| Verknüpfter Volltext                                                                                                    |                                                                      | dominant method for deep learning model training du                                                                                                    | e to its hiş                    |

#### **Beispiel 2:**

Ihre Nutzer:innen starten die Recherche außerhalb der Bibliothek im Internet in Google Scholar. Die Ergebnisliste verzeichnet direkt neben der Fundstelle die Volltextverfügbarkeit über Ihre Bibliothek. Der Klick auf den Link führt sie direkt zum Volltext und in die Umgebung der Bibliothek, wo sie weiter recherchieren können.

| Google Scholar                |                                                                         |
|-------------------------------|-------------------------------------------------------------------------|
| Einstellungen                 |                                                                         |
| Suchergebnisse<br>Sprachen    | Bibliotheks-Zugriffslinks anzeigen für (max. 5 Bibliotheken auswählbar) |
| Bibliothekslinks              | <u>ا</u> ۹                                                              |
| Ronto<br>Browsererweiterungen | z. B. Technische Universität München                                    |
|                               | EBSCO Universität – Full text (EU)                                      |

Die Nutzer:innen wählen einmal die Bibliothek in den Einstellungen aus (Bild oben), führen die Suche durch und bekommen einen direkten Link zum Volltext zum Klicken angezeigt, wo der Volltext zur Verfügung steht (Bild unten):

|   | Ungefähr 5.930.000                                       | Ergebnisse (0,25 Sek.)                                                                      |                                                                                    |                                     |
|---|----------------------------------------------------------|---------------------------------------------------------------------------------------------|------------------------------------------------------------------------------------|-------------------------------------|
|   | The relations ar<br>university stud<br>NS Hawi, M Samaha | nong <b>social media</b> addiction, sel<br>ents<br>1 - Social Science Computer Review, 2017 | f-esteem, and life satisfaction in<br>- journals.sagepub.com                       | [PDF] sagepub.co  <br>Full tex (EU) |
| F | EBSCO                                                    | PUBLICATION FINDER<br>an EBSCO <i>hast</i> Experience                                       | effect of social media addiction<br>social media addiction and self<br>4 Versionen |                                     |

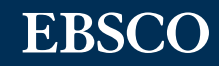

## **Durchsuchen Sie den Bestand Ihrer Bibliothek**

| Search Publications         | Browse Databases Browse Subjects                                            |                                                |   |
|-----------------------------|-----------------------------------------------------------------------------|------------------------------------------------|---|
| Searching: Publication      | Finder for EBSCO DEMO                                                       |                                                |   |
| Title V Contai              | search Title                                                                |                                                | Q |
| All 🗸                       |                                                                             |                                                |   |
| Browse pul<br># A<br>All AA | B     C     D     E     F     G       AB     AC     AD     AE     AF     AG | H I J K L M N O ><br>AH AI AJ AK AL AM AN AO > |   |
|                             | Browse Databases                                                            | Browse Subjects                                |   |

Liefern Sie einen Katalog für all Ihre verfügbaren Quellen, durchsuchbar mit Hilfe einer Titel-, Schlagwort oder Themensuche und Sie erhalten einen schnellen Überblick über die Volltextverfügbarkeit der passenden Zeitschriften.

| Searching: Publication Finder | for EBSCO DEMO |                                                                                      |            |
|-------------------------------|----------------|--------------------------------------------------------------------------------------|------------|
| Title V Contains V            | Social Science | Computer Review                                                                      | © Q        |
| All 🗸                         |                |                                                                                      |            |
|                               |                | Results: 1                                                                           | Show: 25 V |
| Refine results                | ×              |                                                                                      |            |
| LIMIT TO                      | ~              | 1.<br>O Peer Reviewed   Journal                                                      |            |
| Peer Reviewed Journals        | 1              | Social Science Computer Review                                                       |            |
| RESOURCES                     | $\sim$         | ISSN: 0894-4393; 1552-8286                                                           |            |
| Journal                       | 1              | Subject (LC): Social Sciences Social sciences (General) Publisher: SAGE Publications |            |
| SUBIECTS                      | ~              | Alternate Title: SSCORE; Soc Sci Comput Rev                                          |            |
| Social Sciences               | 1 >            | Full Text Access                                                                     |            |
| DATADASES                     | ~              | SAGE Premier 2019 (JISC)                                                             |            |

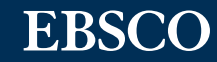

# Holdings- und Linking Management: Einfache Bestandsund Linkverwaltung

Mit dem Administrationsmodul HLM in EBSCOadmin können Sie Ihren digitalen und gedruckten Bibliotheksbestand verwalten und pflegen. Die Links werden bei Aktivierung des entsprechenden Titels automatisch erstellt und eingepflegt.

EBSCOs moderne Knowledge Base enthält den größten Pool an Titeldaten aus verschiedenen Verlagspaketen.

|                                     |                |                     |                   | Current Site:        | Site/Group Maintenance    |
|-------------------------------------|----------------|---------------------|-------------------|----------------------|---------------------------|
| Customize Services                  | Authentication | Holdings Management | Local Collections | Reports & Statistics | Database Title Lists      |
| Overview Titles                     | Packages Vend  | dors                |                   | 🖉 Links 🛛 🕞 N        | iotes 🌲 Upload 🛃 Download |
| Enter a search term                 | Title Name 🗸   | Search              |                   |                      |                           |
| Enter a search term                 | Title Name 🕶   | Search              |                   |                      |                           |
| Enter a search term Holdings Titles | Title Name -   | Search              | Packages          | 0 Custom             | Vendors                   |

Sobald Sie EBSCOs Knowledge Base nach Titeln durchsuchen, erhalten Sie Informationen darüber, in welchen Verlagspaketen diese verfügbar sind. Bereits aktivierte Titel können herausgefiltert aber auch mit angezeigt werden.

| Customize Services Aut                                                                                                    | hentication Holdings Manager                                                                         | nent Local Collections Repo                                                                                 | orts & Statistics                 | Database Title Lists             |                                                                                     |
|----------------------------------------------------------------------------------------------------|----------------------------------------------------------------------------------------------------|----------------------------------------------------------------------------------------------------|-----------------------------------|----------------------------------|-------------------------------------------------------------------------------------|
| Overview Titles Pac                                                                                                    | kages Vendors                                                                                        |                                                                                                    | ∂ Li                              | nks 🕞 Notes 🚨 Upload             | 🗄 Download 🛛 Languages 🗸                                                            |
|                                                                                                    |                                                                                                    |                                                                                                    |                                   |                                  |                                                                                     |
| science                                                                                                    | Title Name ▼ Search                                                                                  | Show: Selected - Lim                                                                                        | it To: All 🔻                      | Sort: Relevance -                |                                                                                     |
|                                                                                                    |                                                                                                    |                                                                                                    |                                   |                                  |                                                                                     |
|                                                                                                    |                                                                                                    | Requ                                                                                                    | iest a New Manage                 | d Resource Create a Custom Re    | esource Custom Labels ?                                                             |
| 776 Titles Found                                                                                                    |                                                                                                    | ۹۹ ۹ 1                                                                                                    | <b>&gt; &gt;&gt;</b>              |                                  | Number of Results 20 -                                                              |
|                                                                                                    |                                                                                                    |                                                                                                    |                                   |                                  |                                                                                     |
| Science<br>ISSN (Print) : 0036-8075 IS:<br>Publisher: American Association 1                                                                                  | SN (Online) : 1095-9203<br>for the Advancement of Science Resour                                     | rce Type: Journal Subject: Science (Gen                                                                     | eral)                             |                                  |                                                                                     |
| Science<br>ISSN (Print) : 0036-8075 IS:<br>Publisher: American Association f<br>Package Name                                                                  | SN (Online) : 1095-9203<br>for the Advancement of Science Resour<br><b>Coverage</b>                  | rce Type: Journal Subject: Science (Gen<br>Vendor                                                           | eral)<br>Package Type             | Current Holdings                 | Visibility Hidden                                                                   |
| Science<br>ISSN (Print) : 0036-8075 IS:<br>Publisher: American Association I<br>Package Name<br>American Association for the                                  | SN (Online) : 1095-9203<br>for the Advancement of Science Resour<br>Coverage<br>07/03/1880 - Present | rce Type: Journal Subject: Science (Gen<br>Vendor<br>American Association for the                           | eral)<br>Package Type<br>Variable | Current Holdings<br>✓ Selected ▼ | Visibility Hidden<br>Publication Finder                                             |
| Science<br>ISSN (Print) : 0036-8075 IS:<br>Publisher: American Association 1<br>Package Name<br>American Association for the<br>Advancement of Science (AAAS) | SN (Online) : 1095-9203<br>for the Advancement of Science Resour<br>Coverage<br>07/03/1880 - Present | rce Type: Journal Subject: Science (Gen<br>Vendor<br>American Association for the<br>Advancement of Science | Package Type<br>Variable          | Current Holdings<br>✓ Selected ▼ | Visibility Hidden<br>Publication Finder<br>Full Text Finder Resolver<br>MARC Export |

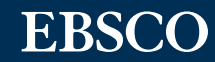